## 補助アプリのキャッシュ削除手順書

タスクトレイの電子入札補助アプリのアイコンの上で右クリックをして、 電子入札補助アプリのメニュー(下記)を表示させます。

| F | 許可URLリスト登録 |   |      |   |                     |
|---|------------|---|------|---|---------------------|
|   | パージョン情報表示  |   |      |   |                     |
|   | キャッシュ削除    |   |      |   |                     |
|   | ログ参照       |   |      |   |                     |
|   | 終了         |   |      |   |                     |
|   | ^          | 6 | €ad× | А | 10:19<br>2020/03/18 |

電子入札補助アプリのメニューの「キャッシュ削除」をクリックします。

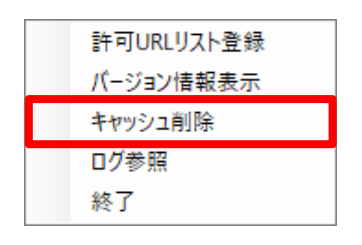

キャッシュ情報を削除するためのキャッシュ制御画面が表示されます。

| 🔜 キャッシュ制御      | × |
|----------------|---|
| キャッシュされているホスト名 |   |
|                |   |
|                |   |
|                |   |
|                |   |
|                |   |
|                |   |
| <              | > |
| 肖川 除           |   |
| オペーて買用除        |   |
| 9 A C 11 PA    |   |

「キャッシュされているホスト名」からキャッシュを削除したいホスト名(サイト)を選択して 「削除」をクリックすると、以下のダイアログが表示されます。 「はい」で選択したサイトのキャッシュが削除され、「いいえ」は何もしません。

| 削除確認     |                                                                                  | $\times$ |
|----------|----------------------------------------------------------------------------------|----------|
| <u>^</u> | 選択したサイト<br>http://<br>のキャッシュを削除しますか?<br>削除する場合は、すべてのブラウザを閉じてから、<br>「はい」を押してください。 | I        |
|          | <u>(はいか)</u> いいえ(N)                                                              |          |

「すべて削除」をクリックした場合、以下の確認ダイアログが表示されます。 「はい」で全てのサイトのキャッシュが削除され、「いいえ」は何もしません。

| 削除確認                                                             | $\times$ |
|------------------------------------------------------------------|----------|
| 全てのサイトのキャッシュを削除しますか?<br>削除する場合は、すべてのブラウザを閉じてから、<br>「はい」を押してください。 |          |
| [はい <u>()</u> いいえ(N)                                             |          |